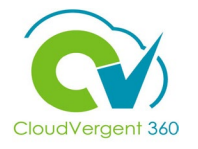

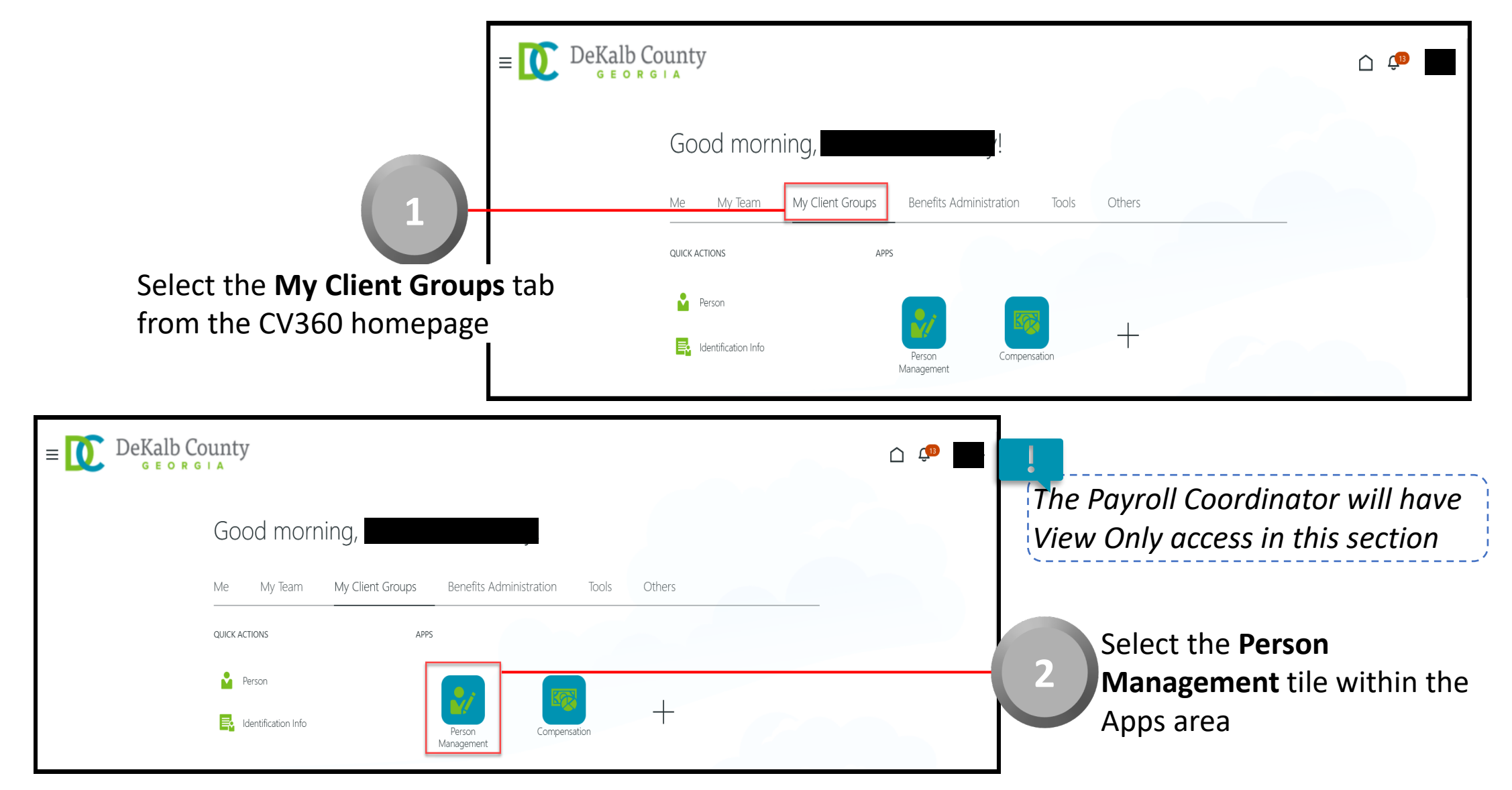

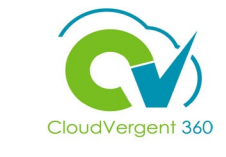

|                                                                  | $ = \bigcup_{\mathbf{G} \in \mathbf{O} \ \mathbf{K}} \operatorname{DeKalb}_{\mathbf{G} \in \mathbf{O} \ \mathbf{K}} \operatorname{County}_{\mathbf{G} \in \mathbf{O} \ \mathbf{K}} $ |                                                                         | Ć 🗘                                       |
|------------------------------------------------------------------|----------------------------------------------------------------------------------------------------|-------------------------------------------------------------------------|-------------------------------------------|
|                                                                  | Search Person                                                                                                    |                                                                         |                                           |
| 3                                                                | Person Management: Search                                                                                                    | 0                                                                       |                                           |
|                                                                  | ▲ Search                                                                                                    |                                                                         | Advanced Saved Search All People          |
| rom the <b>Person Management:</b><br>earch page, key the Name or | ** Name ** Person Number                                                                                                    | ** Keywords                                                             | * Required<br>** At least one is required |
| mployee Number of the                                            | ** National ID                                                                                                    | *Effective As-of Date 12/6/21                                           |                                           |
| mployee                                                          |                                                                                                    |                                                                         | Search Reset Save                         |
|                                                                  |                                                                                                    |                                                                         | ļ                                         |
| DeKalb County                                                    |                                                                                                    |                                                                         | Employees may be searched by              |
| earch Person                                                     |                                                                                                    |                                                                         | Name. Person Number. or by                |
| Person Management: Search @                                      |                                                                                                    |                                                                         | Keywords                                  |
| ▲ Search                                                         |                                                                                                    | Advanced Saved Search All People  * Required * At least one is required |                                           |
| ** Name ** Keywords                                              |                                                                                                    |                                                                         |                                           |
| ** National ID     *Effective As-of Date                         | 12/6/21                                                                                                    |                                                                         | Select the Search                         |
|                                                                  |                                                                                                    | Search Reset Save                                                       | button                                    |

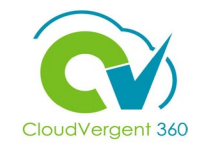

|                                                                    | $\equiv \underbrace{\text{DeKalb}}_{\text{G E o}}$ | County                                   |                                      |                                      |             |                     |                       |                             | Ç <sup>13</sup>                 |
|--------------------------------------------------------------------|----------------------------------------------------|------------------------------------------|--------------------------------------|--------------------------------------|-------------|---------------------|-----------------------|-----------------------------|---------------------------------|
|                                                                    | Person Manage                                      | ement: Search @                          |                                      |                                      |             |                     |                       |                             |                                 |
|                                                                    | ▲ Search                                           |                                          | 1                                    |                                      |             |                     | Advanced Saved Searce | h All People                | * Required<br>t one is required |
| Б                                                                  | ** Name<br>** Person Number<br>** National ID      |                                          | ** Keywords<br>*Effective As-of Date | Include terminated work relationship | 15          |                     |                       |                             |                                 |
|                                                                    | ▲ Search Results ⑦                                 | _                                        |                                      |                                      |             |                     |                       | Search                      | Reset Save                      |
| From the <b>Search Results</b> section, select the <b>Employee</b> | Actions View Format                                | Person National ID<br>Number National ID |                                      |                                      |             | User Person<br>Type | Job                   | Assignment<br>Status        | Actions                         |
| Name link                                                          | Columns Hidden 11                                  |                                          | 02132 - PINANCE-OTIE                 | T GUSTOMER OPENATIONS                | ANNEA - Mal | Employee            | 21040 - Accounting Te | Acuve - Fayi                | _                               |
| = DeKalb County                                                    |                                                    |                                          | _                                    |                                      | ^           |                     |                       |                             |                                 |
| Person Management                                                  |                                                    |                                          |                                      | Close                                |             |                     |                       |                             |                                 |
| Employment ×                                                       |                                                    |                                          |                                      |                                      |             | - ( ;               | From                  | the Er                      | mploymen                        |
| Employment                                                         |                                                    |                                          |                                      |                                      |             |                     | Draw                  | , select<br><b>/er</b> icor | n ne <b>Pane</b>                |

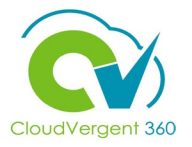

| $\equiv \bigcup_{\mathbf{G} \in \mathbf{O} \times \mathbf{G} \mid \mathbf{A}} DeKalb County$                                                                |                       | û 💭                                                                                                    |                                                                                           |
|----------------------------------------------------------------------------------------------------|-----------------------|----------------------------------------------------------------------------------------------------|-------------------------------------------------------------------------------------------|
| Person Management Person Number Employment ×                                                                                                    |                       | Compare Absences     Absence Records Compensation     Change Salary     Individual Compensation     View Compensation History     View Total Compensation Statement Personal and Employment |                                                                                           |
| Work Relationship @<br>Legal Employer DeKalb County GA<br>Worker Type Employee<br>Hire Date 1/1/20<br>Assignment: 21040 - Accounting Technician, Senior @ 属 | Country United States | Employment     Seniority Dates     Work Relationship     Talent Profile     Document Records     Document Delivery Preferences     Person Identifiers for External Applications             | Once the Panel Drawer<br>opens, select the <b>Person</b><br>link from the <b>Personal</b> |

section

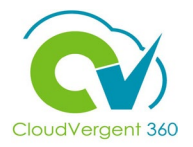

|                                         | ■ DeKalb County                                |                                     | û ¢∎  |
|-----------------------------------------|------------------------------------------------|-------------------------------------|-------|
|                                         | Person Number                                  | lanagement                          | Clgse |
|                                         | Employment × Person ×                          |                                     | Ξ     |
| 8                                       | Person ©                                       |                                     |       |
|                                         | Person Information Documents Extra Information | National Identifiars @              |       |
|                                         | Name                                           |                                     |       |
|                                         | First Name                                     | Biographical Info                   |       |
| From the <b>Person</b> page, select the | Last Name .<br>Suffix                          | Date of Birth                       |       |
| Extra Information tab                   | Middle Name                                    | Date of Death                       |       |
|                                         | Addresses                                      | Country of Birth<br>Region of Birth |       |
|                                         | Primary Mailing                                | Town of Birth                       |       |
|                                         | Communication Methods @                        | Blood Type                          |       |

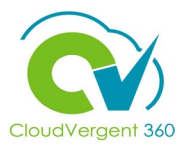

| $\equiv \underbrace{\mathbb{O}}_{\mathfrak{S} \in \mathfrak{S}} \operatorname{DeKalb}_{\mathfrak{S} \in \mathfrak{S}}$ |                                                                                 |
|----------------------------------------------------------------------------------------------------|---------------------------------------------------------------------------------|
| NA                                                                                                    | Person Management or Number                                                     |
| Employment × Person ×                                                                                                  |                                                                                 |
| Person ©                                                                                                    | <u>C</u> ancel                                                                  |
| Person Information Docume                                                                                              | Extra Information                                                               |
| Extra Information<br>Company Asset<br>Medicare Indicators                                                              | Usage Code for Person: Company Asset                                            |
|                                                                                                    | A Company Asset                                                                 |
|                                                                                                    | View - Format - + X J Freeze C Detach + Wrap                                    |
|                                                                                                    | *<br>Sequen Item Issue Date Model & Serial # Cost △マ Returned Return Date Comme |
|                                                                                                    |                                                                                 |

From the **Extra Information** tab, the Coordinator can review details such as Company Asset and Medicare Indicators if the information is populated. If the information has not been provided, then these fields would be blank

9

To view the details, select each link. If information is provided, the Coordinator will be able to see the details for each link

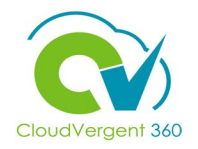

| E DEKalb County<br>GEORGIA<br>Person Management<br>Person Number                                                                               | <ul> <li>Once the Coordinator has</li> <li>Completed reviewing the Extra Information details, bo/sho can soloct the Class</li> </ul>                                                                                    |
|----------------------------------------------------------------------------------------------------|----------------------------------------------------------------------------------------------------|
| Employment × Person ×                                                                                                    | hutton                                                                                                    |
| Person Ø                                                                                                    |                                                                                                    |
| Person Information Documents Extra Information                                                                                                 |                                                                                                    |
| Extra Information                                                                                                    |                                                                                                    |
| Company Asset         Usage Code for Person: Company Asset           Medicare Indicators         Usage Code for Person: Company Asset          |                                                                                                    |
| Company Asset                                                                                                    |                                                                                                    |
| View v Format v + X I Freeze Detach Vrap<br>* Sequen Item Issue Date Model & Serial # Cost A Returned Return Date Comme<br>No data to display. | If you are not taken directly back to<br>the Person Search page after selecting<br>the <b>Close</b> button, a Warning Message<br>may appear. If it does, select the <b>Yes</b><br>button to return to the Person Search |

page